# Povezava DEQ v omrežje

17.10.2016

## KAZALO

| 1. | NI IN | ITERNETNE POVEZAVE                                     | 2 |
|----|-------|--------------------------------------------------------|---|
|    | 1.1.  | Direktna povezava med računalnikom ter DEQ             | 2 |
|    | 1.2.  | Povezava DEQ na dostopno točko                         | 3 |
| 2. | INTE  | RNETNA POVEZAVA                                        | 5 |
|    | 2.1.  | Žični dostop                                           | 5 |
|    | 2.1.1 | L. Direktni žični dostop                               | 5 |
|    | 2.1.2 | 2. Žični dostop preko obstoječega električnega omrežja | 7 |
|    | 2.2.  | Wi-Fi dostop                                           | 3 |

## **KAZALO SLIK**

| Slika 1: Vezalna shema računalnik – Dialog EQ                                   | . 2 |
|---------------------------------------------------------------------------------|-----|
| Slika 2: Parametri omrežja in žične povezave                                    | . 2 |
| Slika 3: Interni server                                                         | . 3 |
| Slika 4: Povezovalna shema dostopne točke                                       | . 3 |
| Slika 5: Nastavitve dostopne točke                                              | . 4 |
| Slika 6: Rezervacija IP naslova specifičnemu MAC naslovu                        | . 4 |
| Slika 7: Izgled uporabniškega vmesnika na internem serverju                     | . 5 |
| Slika 8: Povezovalna shema DEQ in računalnika direktno na router                | . 5 |
| Slika 9: Seznam naprav po MAC naslovih in uporabnikih na strani www.deq.si      | . 6 |
| Slika 10: Izgled uporabniškega vmesnika na serverju v »oblaku«                  | . 6 |
| Slika 11:Vezava DEQ regulatorja z routerjem s pomočjo dveh Powerline adapterjev | . 7 |
| Slika 12: Povezovalna shema, kako uporabiti TP-Link Wi-Fi kot klient            | . 8 |
| Slika 13: Nastavitve clienta                                                    | . 8 |
| Slika 14: Rezervacija IP naslova specifičnemu MAC naslovu                       | . 9 |

#### Strojna oprema:

Za lažje razumevanje in sledenje dokumentaciji smo poimenovali: TP-Link Wi-Fi= TP-Link TL-WR702N TP-Link Powerline = TP-Link TL-PA2010

## 1. NI INTERNETNE POVEZAVE

## 1.1. Direktna povezava med računalnikom ter DEQ

#### VEZALNA SHEMA:

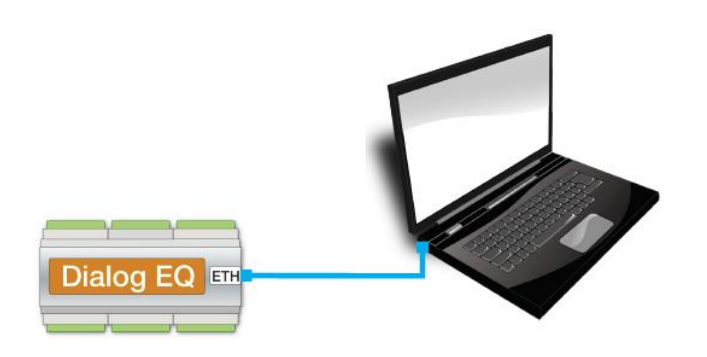

Slika 1: Vezalna shema računalnik – Dialog EQ

Ko povežemo računalnik direktno na DEQ regulator, moramo prilagoditi nastavitve na lokalnem omrežju računalnika.

| 😜 🕞 – 🏝 🕨 Control Panel 🕨 Network and Internet 🔸 Network Connections 🕨                                                                                                    | ← 🍫 Search 🖇                                         |
|----------------------------------------------------------------------------------------------------|------------------------------------------------------|
| Organize   Disable this network device Diagnose this connection Rename this connection                                                                                                    | ₩F ▼ 🗍 📀                                             |
| Bluetooth Network Connection<br>Not connected<br>Bluetooth Device (Personal Area Local Area Connection<br>Network cable unplugged<br>Realtek PCIe FE Family Controller<br>Uncal Area Connection Properties                                                                                                    | Inection<br>IR9485WB-E<br>IOVEZAVO                   |
| Networking Authentication Sharing                                                                                                    | es 🛛 🖓 📉                                             |
| Connect using:                                                                                                    |                                                      |
| Realtek PCIe FE Family Controller You can get IP settings assigned automatic: supports this capability. Otherwise, you nee administrator for the appropriate IP setting                                                                                                    | ally if your network<br>ad to ask your network<br>s. |
| This connection uses the following items:         ✓       Client for Microsoft Networks         ✓       QoS Packet Scheduler         ✓       File and Printer Sharing for Microsoft Networks         ✓       File and Printer Sharing for Microsoft Networks         ✓       Internet Protocol Version 6 (TCP/IPv4)         ✓       Link-Lay of opology Discovery Mapper I/O Driver         ✓       Link-Lay of opology Discovery Responder                                                                                                    | 2.168.1.101<br>5.255.205.0<br>                       |
| Initial       Uninstall       Properties         Description       Uninstall       Properties         Vansmission Control Protocol/Internet Protocol. The default wide area network protocol that provides communication across diverse interconnected networks.       Obtain DNS server address adomatical across and across address adomatical across address adomatical across address adomatical across address adomatical across address adomatical across address adomatical across address address adomatical across address adomatical across address adomatical across address address address adomatical across address address addr | ally<br>es<br>                                       |
| IZBEREMO PROTOKOL IPv4 IN PRITISNEMO<br>LASTNOSTI (PROPERTIES)<br>OK Cancel<br>OBMOČJU IN MASKO                                                                                                    | Advanced<br>OLJUBEN IP NASLOV V<br>Cancel            |

#### Slika 2: Parametri omrežja in žične povezave

- Na nadzorni plošči izberemo omrežja, poiščemo našo žično povezavo in jo odpremo.
- Poiščemo Internet protokol IPv4 in pritisnemo »Lastnosti/Settings«.

- Zamenjamo avtomatsko dodeljevanje IP naslovov s statičnim vpisom.
- IP naslov računalnika nastavimo praviloma med 192.168.1.100 ter 192.168.1.253.
- Maska omrežja naj bo kar predlagana (255.255.255.0)
- DNS pustimo prazen.
- Računalniku ne smemo dodeliti enakega naslova kot DEQ regulatorju (192.168.1.234).

**Test**: Po opravljenem postopku v poljuben brskalnik vpišemo IP naslov regulatorja 192.168.1.234 in preverimo, če se odpre okno internega serverja (SLIKA 3).

| (i) 192.168.1.234                                                                                                    |                |                                        |                |                                 |               |                                              |              |
|----------------------------------------------------------------------------------------------------|----------------|----------------------------------------|----------------|---------------------------------|---------------|----------------------------------------------|--------------|
| 💼 PROFEL 💼 Pošta 🚞 torro                                                                                                    | ents 📜 Socialr | o 🛅 Novice 🛅 JAVA 💼 RAZNO 🚞 Fax        | 💼 eBay 📁 youtu | be 🚞 elektronika 🏾 🏴 ARDUINO UK | KAZI 🚞 C 🚞 c+ | + learning 📋 magistrska 📋 shift register Ver | ilog 🚞 disco |
| 1                                                                                                    |                | DIAL                                   |                | G                               |               | ROF.EI                                       |              |
|                                                                                                    | DV             | Konvektorji                            | MV1            | Talno gretje                    | MV2           | Mešalna veja                                 |              |
| Territoria and the second second second second second second second second second second second second second s                                                                                                    |                | °C                                     |                | °C                              |               | -,-°C                                        |              |
| A State of the second second s | 28°C           | Qx8                                    | 28°C           | Qx1 Qx2                         | Qx3 9.9°C     | Qx4 Qx5 Q                                    | <b>x6</b>    |
| Party of the second second sec | SV             | Sanitarna voda                         | GV             | Glavni vir                      |               |                                              | Const        |
|                                                                                                    |                | °C                                     |                | °C                              |               | 22:41                                        |              |
| and any second second second                                                                                                    | 15°C           | Qx9                                    | 30°C           |                                 | Qx7           | 17.10.2016                                   |              |
|                                                                                                    | DR             | Drugi vir                              |                | Zunanja temp.                   |               |                                              |              |
|                                                                                                    | OS             | Qx11 Qx12 Qx13 Qx14<br>Ostalo / opcije | -              | 50.0°C                          |               |                                              |              |

Slika 3: Interni server

## 1.2. Povezava DEQ na dostopno točko

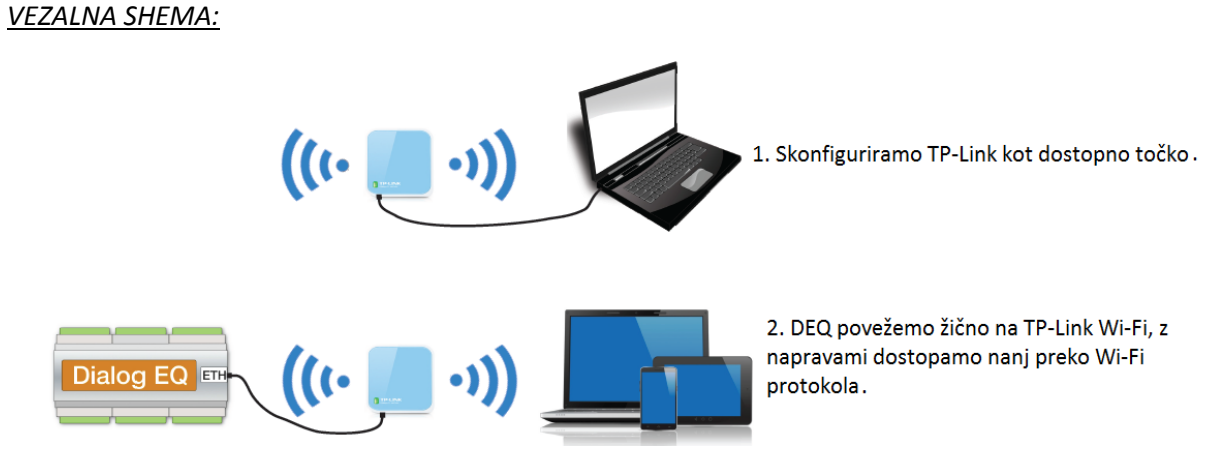

Slika 4: Povezovalna shema dostopne točke

TP-Link Wi-Fi konfiguriramo kot dostopno točko AP (access point).

- tplinklogin.net admin/admin
- Quick setup, izberemo **AP**, next
- Nastavimo SSID na DEQ, regijo na Slovenijo, varnost na wpa-psk in dodelimo geslo profeldeq

| Status            |                           |                                                                                               |
|-------------------|---------------------------|-----------------------------------------------------------------------------------------------|
| Basic Settings    | Quick Setup - Wireless AP |                                                                                               |
| Quick Setup       | quick octup - Wireless Ai |                                                                                               |
| Working Mode      |                           |                                                                                               |
| Network           | Wireless Radio:           | Enable                                                                                        |
| Wireless          | SSID                      | DEO                                                                                           |
| Advanced Settings | 3310.                     |                                                                                               |
| DHCP              | Region:                   | Slovenia 🔹                                                                                    |
| Maintenance       | Warning:                  | Ensure you select a correct country to conform local law.                                     |
| System Tools      |                           | incorrect settings may cause interference.                                                    |
|                   |                           |                                                                                               |
|                   | Channel:                  | 6 •                                                                                           |
|                   | Mode:                     | 11bgn mixed 🔻                                                                                 |
|                   | Channel Width:            | Auto 🔻                                                                                        |
|                   |                           |                                                                                               |
|                   | Security Options:         |                                                                                               |
|                   | •                         | Disable Security                                                                              |
|                   | ۲                         | WPA-PSK/WPA2-PSK                                                                              |
|                   | PSK Password:             | profeldeq                                                                                     |
|                   |                           | (You can enter ASCII characters between 8 and 63 or Hexadecimal characters between 8 and 64.) |
|                   |                           |                                                                                               |
|                   |                           | Back Next                                                                                     |
|                   |                           |                                                                                               |

Slika 5: Nastavitve dostopne točke

- Pod »Advanced settings« izberemo DHCP in address reservation
- Kliknemo »Add new« in vstavimo **MAC naslov DEQ**-ja ter IP na želeno številko (**192.168.1.234**).

| TP-LIN                   | K         |                                   |                     |
|--------------------------|-----------|-----------------------------------|---------------------|
| Status<br>Basic Settings | Address D |                                   |                     |
| Quick Setup              | Address R | eservation                        |                     |
| Working Mode             |           |                                   |                     |
| Network                  | ID        | MAC Address                       | Reserved IP Address |
| Wireless                 |           |                                   |                     |
| Advanced Settings        | 1         | 00-CB-00-C0-01-44                 | 192.168.1.234       |
| DHCP                     |           |                                   |                     |
| DHCP Settings            | Add New   | Enable All Disable All Delete All |                     |
| DHCP Clients List        |           |                                   |                     |
| Address Reservation      |           |                                   |                     |
| Maintenance              |           |                                   | Previous Next       |
| System Tools             |           |                                   |                     |

Slika 6: Rezervacija IP naslova specifičnemu MAC naslovu

**Test/ Obrazložitev:** Rešitev za območja, kjer ni internetne povezave. Nastavitve na DEQ-ju so možne le preko internega serverja. Ustvarimo si lokalno Wi-Fi omrežje. Potrebujemo dostopno točko (AP), uporabimo TP-Link Wi-Fi. Povežemo ga najprej s kablom na računalnik. Nastavimo parametre kot na SLIKI 5. Kot kaže SLIKA 6 nastavimo specifičnemu MAC naslovu privzeti IP naslov 192.168.1.234, katerega vpišemo v poljubni brskalnik. Če smo uspeli pravilno konfigurirati TP-Link Wi-Fi, se nam odpre interni uporabniški vmesnik (SLIKA 7 ali SLIKA 3).

Ko vse nastavimo, izključimo ethernet kabel iz računalnika in ga priklopimo na regulator DEQ. **Izklopimo/Vklopimo** napajanje na regulatorju DEQ.

Ustvarili smo lokalno Wi-Fi omrežje, znotraj katerega lahko dostopamo do internega serverja s poljubno napravo.

| ① 192.168.1.234            |               |                                                                                                    |                                                                                                    |                                    |          |                                                        |       |
|----------------------------|---------------|----------------------------------------------------------------------------------------------------|----------------------------------------------------------------------------------------------------|------------------------------------|----------|--------------------------------------------------------|-------|
| 🚞 PROFEL 🧰 Pošta 🚞 torr    | rents 📋 Socia | ino 🚞 Novice 🚞 JAVA 🚞 RAZNO 🚞 Fax                                                                                                    | eBay 💶                                                                                                    | youtube 🦲 elektronika 🏴 ARDUINO UK | kazi 🚞 C | 🖿 c++ learning 🖿 magistrska 🖿 shift register Verilog 🚞 | disco |
|                            |               |                                                                                                    | 6                                                                                                    |                                    | 1        |                                                        |       |
| and the second second      |               |                                                                                                    |                                                                                                    |                                    |          |                                                        |       |
| STATISTICS.                |               |                                                                                                    |                                                                                                    |                                    |          | DDOEEL                                                 |       |
| The second second          | <b>1</b>      |                                                                                                    |                                                                                                    |                                    |          | PROF. EL                                               |       |
|                            | DV            | Konvektorji                                                                                                    | MV1                                                                                                    | Talno gretje                       | M        | <sup>V2</sup> Mešalna veja                             |       |
|                            |               |                                                                                                    |                                                                                                    | Contraction of the second          |          |                                                        |       |
|                            |               |                                                                                                    | 1.00                                                                                                    |                                    |          |                                                        |       |
| and an interior            |               |                                                                                                    | in the second                                                                                                    |                                    |          |                                                        |       |
| AT-THE OFFICE              | 28°C          | Qx8                                                                                                    | 28°C                                                                                                    | Qx1 Qx2                            | Qx3 9.9  | °C Qx4 Qx5 Qx6                                         | ł.    |
| the second strength of the |               | Sanitarna voda                                                                                                    |                                                                                                    | Glavni vir                         |          |                                                        |       |
| and a start of the         |               | and the second second se |                                                                                                    |                                    |          |                                                        |       |
| and the state              | 1200          | 00                                                                                                    | 1000                                                                                                    | 00                                 | 100      | 22.41                                                  |       |
| and the second division of |               |                                                                                                    | 1.1.1                                                                                                    |                                    |          | 22:41                                                  |       |
| and the state of the state | 15°C          | Qx9                                                                                                    | 30°C                                                                                                    |                                    | Qx7      | 17.10.2016                                             |       |
| and the second second      | DR            | Drugi vir                                                                                                    | Party of Party of Par | Zunania temp                       | 100      | 1111012010                                             |       |
| a top the state            | _             | Qx11 Qx12 Qx13 Qx14                                                                                                    |                                                                                                    | Zunanja temp.                      | -        |                                                        |       |
| and all and a state of     | OS            | Ostalo / oncije                                                                                                    | 1999                                                                                                    | -50.0°C                            |          |                                                        |       |
| The state of the second    |               | Ostailo / opeije                                                                                                    |                                                                                                    |                                    | -        |                                                        |       |

Slika 7: Izgled uporabniškega vmesnika na internem serverju

Če je vse skonfigurirano pravilno, potem lahko v poljubnem brskalniku vpišemo IP 192.168.1.234, kateri nas poveže na interni server (SLIKA 7).

## 2. INTERNETNA POVEZAVA

- 2.1. Žični dostop
- 2.1.1. Direktni žični dostop

VEZALNA SHEMA:

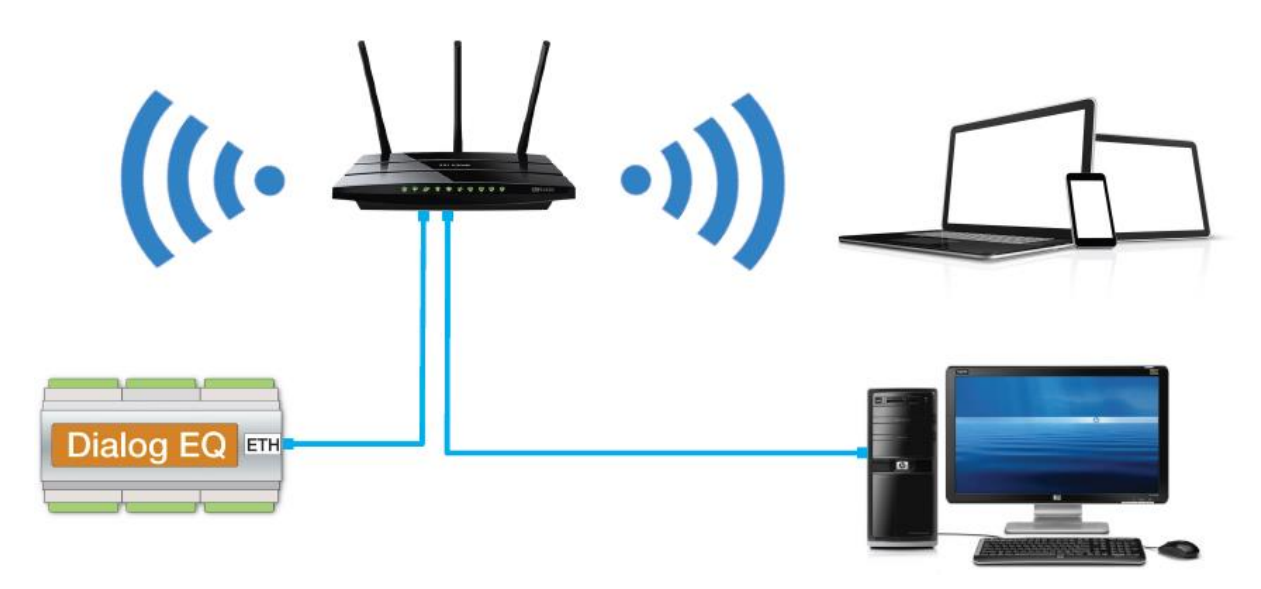

Slika 8: Povezovalna shema DEQ in računalnika direktno na router

Priključimo UTP kabel v DEQ in glavni Router/modem. DEQ pridobi IP naslov preko DHCP protokola samodejno. Če router omogoča konfiguracijo dodelitve statičnih IP-jev, nastavimo v glavnem routerju statični IP za **MAC naslov DEQ-ja** na 192.168.1.234. **Na DEQ NE nastavimo statičnega IP**.

Test: Če je vse skonfigurirano pravilno, potem lahko v poljubnem brskalniku vpišemo IP 192.168.1.234, kateri nas poveže na interni server (SLIKA 7 ali SLIKA 3).

Če je vse skonfigurirano pravilno, potem deluje tudi uporabniški vmesnik serverja v »oblaku«. Do njega dostopamo v poljubnem brskalniku na strani <u>www.deq.si</u>. Po vnosu uporabniškega imena ter gesla se nam odpre spisek naprav, razvrščenih po MAC naslovu ter identifikatorju (ponavadi gre za priimke strank).

25.10.2016 08:41:08 Prof.el doma 00:cb:00:c0.00.33 25.10.2016 08:40:59 Rapus 00cb:00c0:01:14

Slika 9: Seznam naprav po MAC naslovih in uporabnikih na strani www.deq.si

Med spiskom naprav na strani <u>www.deq.si</u> je gumbek, ki označuje status naprave.

- Zelen gumbek: DEQ daluje pravilno in se sproti osvežuje preko oblaka.
- Rumen gumbek: DEQ je bil priklopljen, ampak je od zadnjega podatka minilo več kot 5 minut. DEQ še vedno deluje povsem normalno, le javljanje v oblak se je ustavilo.
- Rdeč gumbek: Stranka najverjetneje nima povezave z internetom in nastavlja DEQ le direktno preko internega serverja.

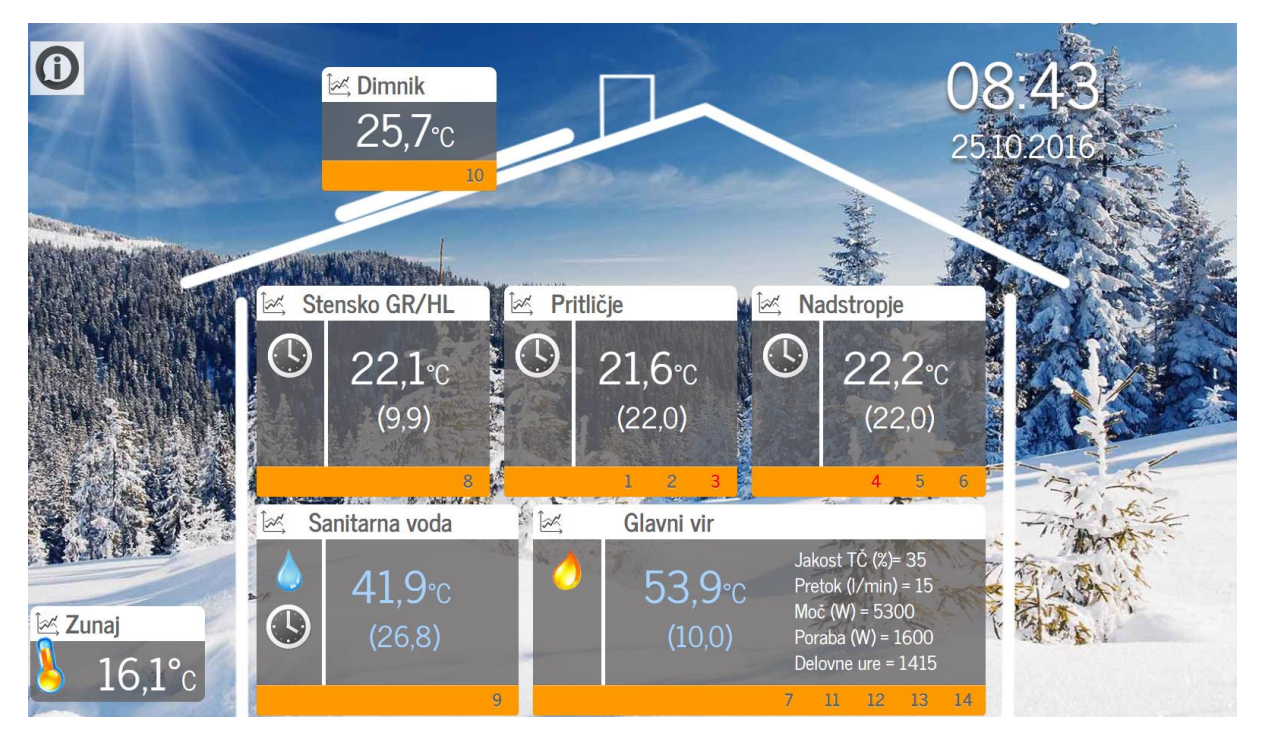

Slika 10: Izgled uporabniškega vmesnika na serverju v »oblaku«

Ko na <u>www.deq.si</u> kliknemo na identifikator stranke (SLIKA 9), se nam prikaže hiška (SLIKA 10). Naša naprava mora imeti poleg identifikatorja zeleni gumbek, kateri nam pove, da naprava sproti osvežuje svoje podatke preko »oblaka«. Zraven gumbka je zapisan tudi zadnji čas, kdaj je bila naprava sinhronizirana z »oblakom«. Odstopanje od realnega časa ne sme biti večje kot 3 minute.

## 2.1.2. Žični dostop preko obstoječega električnega omrežja

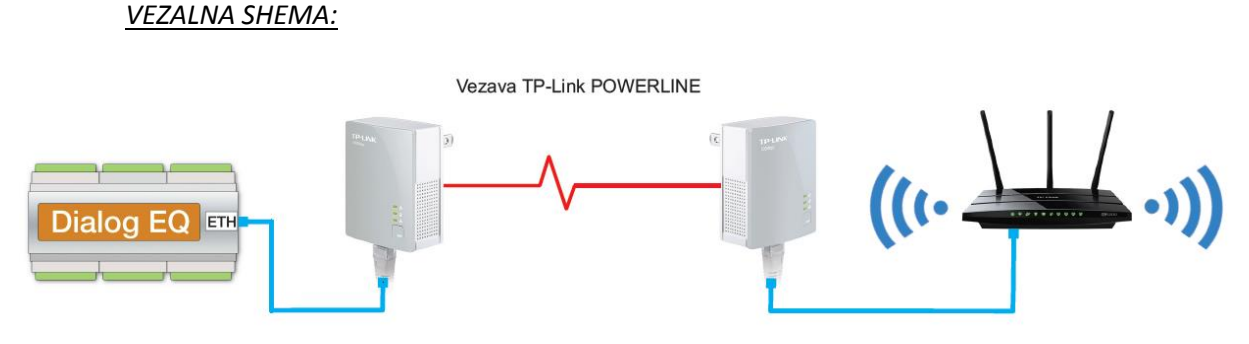

Slika 11:Vezava DEQ regulatorja z routerjem s pomočjo dveh Powerline adapterjev

Ta tip povezovanja koristimo na območjih z »omejenim« internetnim dostopom (na lokaciji imamo internetni dostop, zraven regulatorja DEQ pa ne – bodisi zaradi oddaljenosti od glavnega routerja ali izgube signala, kateri je posledica debelih, armiranih sten...). S pomočjo dveh Tend200 ali TP-Link-ov AV200 ustvarimo omrežje, katero omogoča prenašanje podatkov kar preko obstoječega električnega omrežja.

- Uporabimo powerline adapter Tenda200 ali TP-Link AV200.
- Vstavimo adapterja v vtičnici 230Vac (zraven DEQ in zraven routerja).
- Opravimo »pairing« (spoznavanje) adapterjev.
- Povežemo UTP kabel v DEQ ter prvi adapter, drugi UTP kabel v drugi adapter in router.
- Če router omogoča konfiguracijo dodelitve statičnih IP-jev, nastavimo v routerju statični IP za MAC naslov DEQ-ja na 192.168.1.234. Na DEQ NE nastavimo statičnega IP.
- Dodatne TP-Link powerline je možno enostavno dodajati s pritiski na gumb za »pairing« (povežemo lahko do 8 enot).
- Za izhod iz delujoče powerline povezave držimo gumb za »pairing« 8s.
- Izklopimo/Vklopimo napajanje na regulatorju DEQ.

#### Testiranje:

- Vpis v brskalniku IP regulatorja 192.168.1.234 (SLIKA 3 ali SLIKA 7).
- Vnos je označen z zelenim gumbkom (SLIKA 9)
- Možen je dostop do naprave preko uporabniškega vmesnika v oblaku na naslovu <u>www.deq.si</u> (SLIKA 10).

### 2.2. Wi-Fi dostop VEZALNA SHEMA:

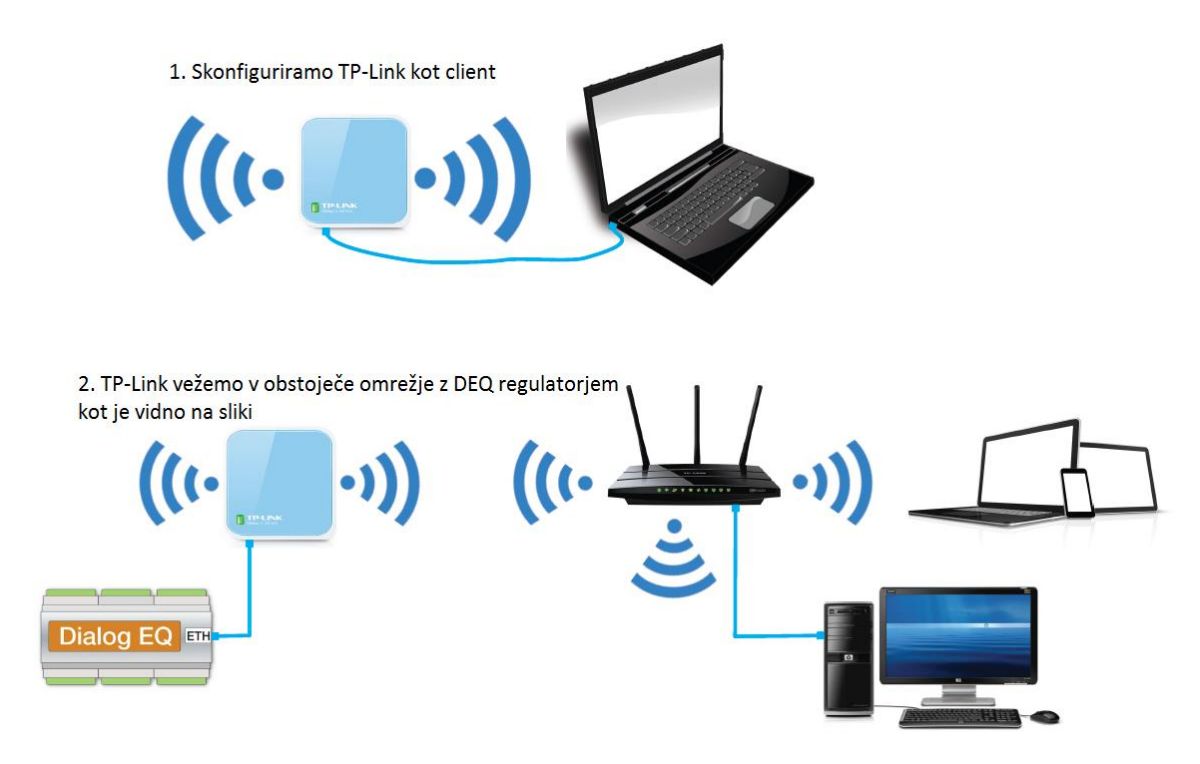

Slika 12: Povezovalna shema, kako uporabiti TP-Link Wi-Fi kot klient

Konfiguriramo TP-Link kot »klient« (s parico povežemo TP Nano ter računalnik - najprej za konfiguriranje <u>strankinega omrežja</u>, kot je videno na SLIKA 12.

- tplinklogin.net admin/admin
- Quick setup, izberemo client, next
- Nastavimo SSID na ime omrežja Wi-Fi stranke, vpišemo MAC naslov routerja stranke, nastavimo regijo na Slovenijo, varnost (če ima stranka varnost na Wi-Fi-ju) na wpa-psk oz. wep in vpišemo geslo omrežja Wi-Fi stranke.

| <b>TP-LIN</b>                                                                                   | K                                                           |                                                                                                    |
|-------------------------------------------------------------------------------------------------|-------------------------------------------------------------|----------------------------------------------------------------------------------------------------|
| Status<br>Basic Settings<br>Quick Setup<br>Westing Mode                                         | Quick Setup - Wireless Client                               |                                                                                                    |
| Volking mode<br>Network<br>Wireless<br>Advanced Settings<br>DHCP<br>Maintenance<br>System Tools | SSID:<br>MAC of AP:<br>Region:<br>Warning:                  | Pusnik       78-8C-54-00-32-01       Example:00-1D-0F-11-22-33       Slovenia       Tensure you select a correct country to conform local law.<br>Incorrect settings may cause interference. |
|                                                                                                 | WDS Mode:                                                   | Survey<br>Auto<br>(Please choose Main AP's type of encryption, and input the wireless p                                                                                                    |
|                                                                                                 | Security Options:<br>WEP Key Index:<br>Authentication Type: | MPA-PSK/WPA2-PSK ▼<br>1 ▼<br>Open System ▼                                                                                                    |
|                                                                                                 | Password:                                                   | Back Next                                                                                                    |

Slika 13: Nastavitve clienta

Če router omogoča konfiguracijo dodelitve statičnih IP-jev, nastavimo v routerju statični IP za MAC naslov DEQ-ja na 192.168.1.234. Na DEQ NE nastavimo statičnega IP.

| Status              |        |                   |                        |         |               |
|---------------------|--------|-------------------|------------------------|---------|---------------|
| asic Settings       | Addre  | Pagenyation       |                        |         |               |
| Quick Setup         | Audre  | as Reservation    |                        |         |               |
| Working Mode        |        |                   |                        |         |               |
| Network             | ID     | MAC Address       | Reserved IP Address    | Status  | Modify        |
| Wireless            | 10     | MAC Address       | Neserveu II Address    | Status  | mouny         |
| dvanced Settings    | 1      | 00-CB-00-C0-01-44 | 192.168.1.234          | Enabled | Modify Delete |
| DHCP                |        |                   |                        |         |               |
| DHCP Settings       | Add Ne | ew Enable All     | Disable All Delete All |         |               |
| DHCP Clients List   | 714471 |                   |                        |         |               |
| Address Reservation |        |                   |                        |         |               |
| aintenance          |        |                   | Previous Next          |         |               |
| System Tools        |        |                   |                        |         |               |

Slika 14: Rezervacija IP naslova specifičnemu MAC naslovu

- Ponovno zaženemo TP-Link in preverimo povezavo na internet.
- Priključimo DEQ preko UTP kabla na TP-Link.
- Izklopimo /vklopimo napajanje regulatorja DEQ.

#### Testiranje:

- Povezava z internetom deluje,
- Vpis v brskalniku IP regulatorja je 192.168.1.234 (SLIKA 7 ali SLIKA 3)
- Vnos je označen z zelenim gumbkom (SLIKA 9)
- Možen je dostop do naprave preko uporabniškega vmesnika v oblaku na naslovu <u>www.deq.si</u> (SLIKA 10).

#### Težave:

Po vsaki konfiguraciji/spremembi je priporočljivo (nujno!!!) resetirati router. Ko se je router postavil in deluje po pričakovanjih, je potrebno resetirati tudi regulator DEQ, da pridobi ponovno omrežne podatke.